# HOW TO PAY ACCEPTANCE FEES, SCHOOL FEES AND PERFORM ONLINE REGISTRATION, AND CLEARANCE FOR NEW STUDENTS

## A. STEPS – FOR ACCEPTANCE

- 1. On the Admission Menu, click on Check Admission Status
- 2. Enter your Username and Password (ie Your application login credentials)
- 3. On your portal dashboard, click on Check Admission Status
- If your online admission is updated, you will see a CONGRATULATIONS message and a link to print ACCEPTANCE FORM, click on it to generate RRR code for payment

**NOTE:** If you are admitted and you are not getting CONGRATULATIONS message on your portal or Your Login credential is invalid, then visit the Institute's ICT centre for assistance or Call ICT Support Desk : 08126971127 or mail : itsupport@pti.edu.ng

- 5. Take the RRR code printout to any bank for payment. At this point you can download the schedule of charges on your dashboard
- Return to the website and repeat step 1, 2 and 3 to print the ACCEPTANCE FORM.

**NOTE**: if after payment, the system still tells you to generate RRR code, then you have to Requery the RRR code (The steps to do so is also available on this website) or Visit the Institute's ICT centre for assistance or Call ICT Support Desk : 08126971127 or mail : <u>itsupport@pti.edu.ng</u>.

# **B. STEPS – FOR PAYMENT OF SCHOOL FEES**

- 1. On the Students Menu, Click on Student Login
- 2. Enter your application login credentials Username and Password
- 3. This will take you to a page to generate RRR Code for payment of school fees
- 4. Take the RRR code to any bank for payment
- 5. Return to the website and repeat steps 1 & 2
- 6. The system will automatically generate a Matriculation Number for you according to your department/programme of choice which will be printed on your form
- 7. The system will allow you access to your online students dashboard
- 8. You can now print the following seven (7) documents from your dashboard.

- **REGISTRATION FORM Admission's Office**
- CLEARANCE FORM Admission's Office
- ADMISSION LETTER Admission's Office
- CLINIC FORM Students Affairs
- PERSONAL DATA FORM Students Affairs
- UNDERTAKEN FORM Students Affairs
- HOSTEL ALLOCATION FORM Students Affairs
- Course Registration Form

All seven (7) forms are automatically filled with data inherited from the application modules and the Matriculation Number that was assigned by the portal on payment of school fees.

9. Take all printout forms to the admission office for further administrative check and documentations

### C. STEPS – COURSE REGISTRATION

- 1. Once Steps A and B are completed, students can now return to the website and Click on Students Logins under Students Menu.
- 2. Enter the Matriculation Number you obtained in STEP B as your Matriculation Number or application form number (**either one works**) and your application password.
- 3. On your dashboard, click on Course Registration, register your courses and Print the course form without online approval required
- 4. All courses on your dashboard are compulsory without any option of electives. There are no more requirement for online approval before printout of course forms
- 5. Old/Returning students are to add courses they have as carryover into the list of compulsory courses before printing the course form

#### Note: Old/Returning Students are to observe only steps C after payment of school fees

Warning: All codes for the above payments are to be initiated from our website – <u>www.pti.edu.ng</u> only.

#### D. STEPS - PAYMENT OF HOSTEL

Payment for hostel bed space is optional and allocation is made only to students that have received the authority for allocation and have completed the payment.

- 1. Visit the hall administrators for allocation authorization
- 2. Visit <u>www.remita.net</u>

- 3. Click on Pay A Federal Government Agency
- 4. Under Name of MDAs, type PTI and choose Petroleum Training Institute.
- 5. Name of Service/Purpose, choose HOSTEL FEES.
- 6. Description, type: Hostel Allocation.
- 7. Amount, type: N25,000.
- 8. Enter your full name, phone number and email address.
- 9. Enter the security code and click Proceed to Payment.
- 10. Copy the RRR code and take it to any bank for payment.
- 11. Return to the campus with your teller to obtain receipt from the accounts department
- 12. Take the receipt back the hall administrators for payment verification
- 13. Within 12hrs after step 12, login in to your portal to print the Hostel Allocation form which will now show your hostel bed space allocation.

Ferguson Ogene Centre Administrator, ICT Centre.